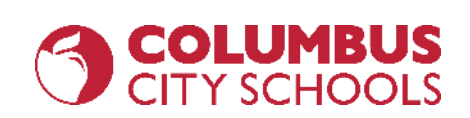

# أساسيات كمبيوتر Chromebook كيفية تسجيل الدخول و البقاء على الاتصال بالتعلم مقدم من Dustin Thomas- قسم تكنولوجيا المعلومات في مدارس مدينة كولمبوس

**REOPEN. REENGAGE. REIMAGINE.** 

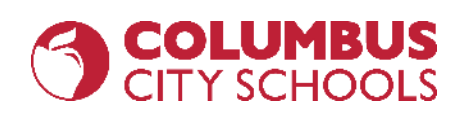

### أساسيات كمبيوتر Chromebook

- کیفیة شحن و تشغیل کمبیوتر (Chromebook) (المرافق الاخری المتاحة)
  - كيفية تغيير لغة ادخال لوحة المفاتيح
  - كيفية الاتصال بالشبكات اللاسلكية (Wi-Fi)
- كيفية تسجيل الدخول الى جهاز Chromebook باستخدام بيانات اعتماد CCS لوضع ال apps
  - تسجيل الدخول الى بريدك الالكتروني في CCS
    - تسجيل الدخول الى Clever
  - الوصول الى Google Drive/Docs/Sheets/Slides
  - ل. الوصول الى المتصفحات الامنة للاختبار عبر الانترنت (.NWEA, AIR, Etc)

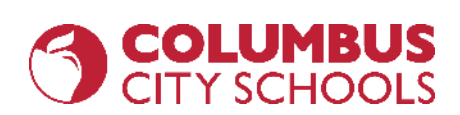

كيفية شحن و تشغيل Chromebook (و المرافق الاخرى المتاحة )

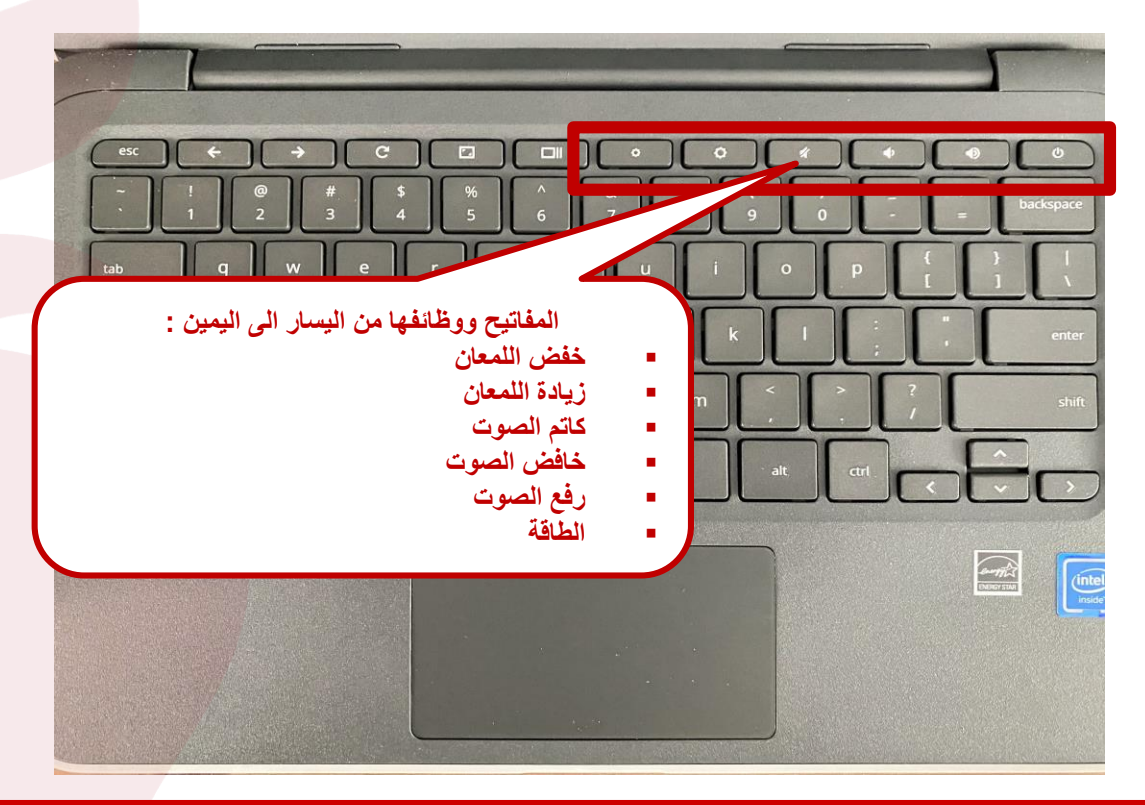

engage@columbus.k12.oh.us

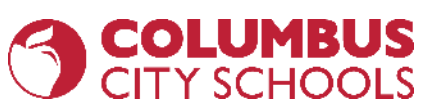

كيفية شحن و تشغيل كمبيوتر Chromebook (و المرافق الاخرى المتاحة )

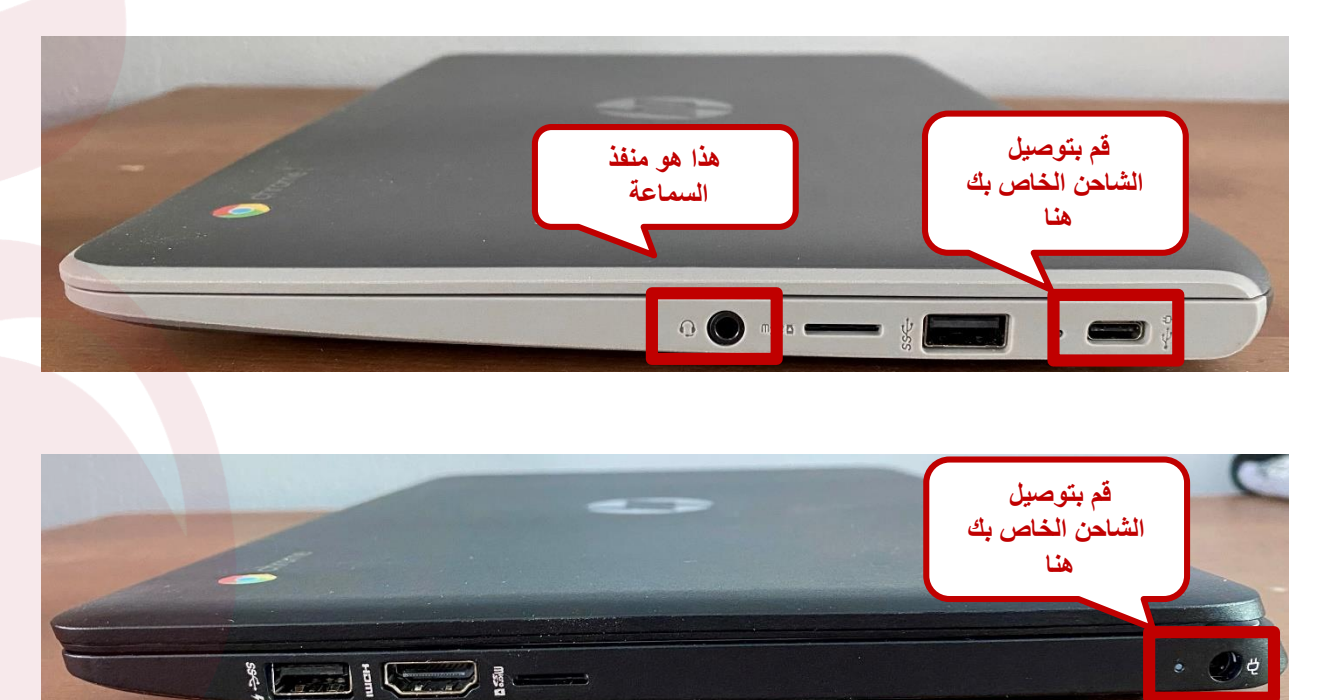

engage@columbus.k12.oh.us

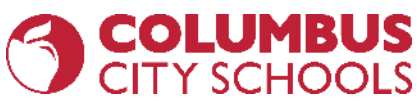

كيفية شحن و تشغيل كمبيوتر Chromebook (و المرافق الاخرى المتاحة )

### نوعان من أجهزة الشحن حسب موديل جهاز Chromebook

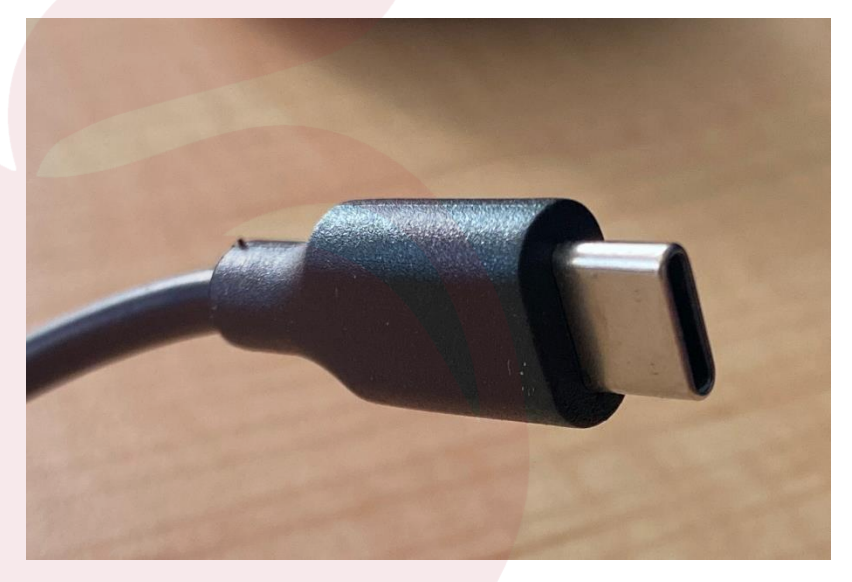

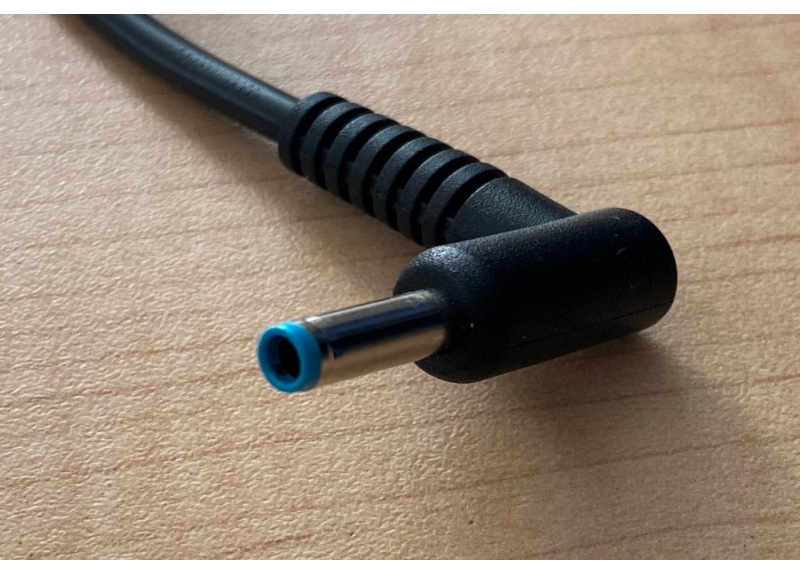

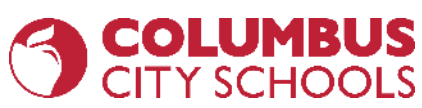

كيفية شحن و تشغيل كمبيوتر Chromebook (و المرافق الاخرى المتاحة )

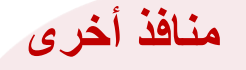

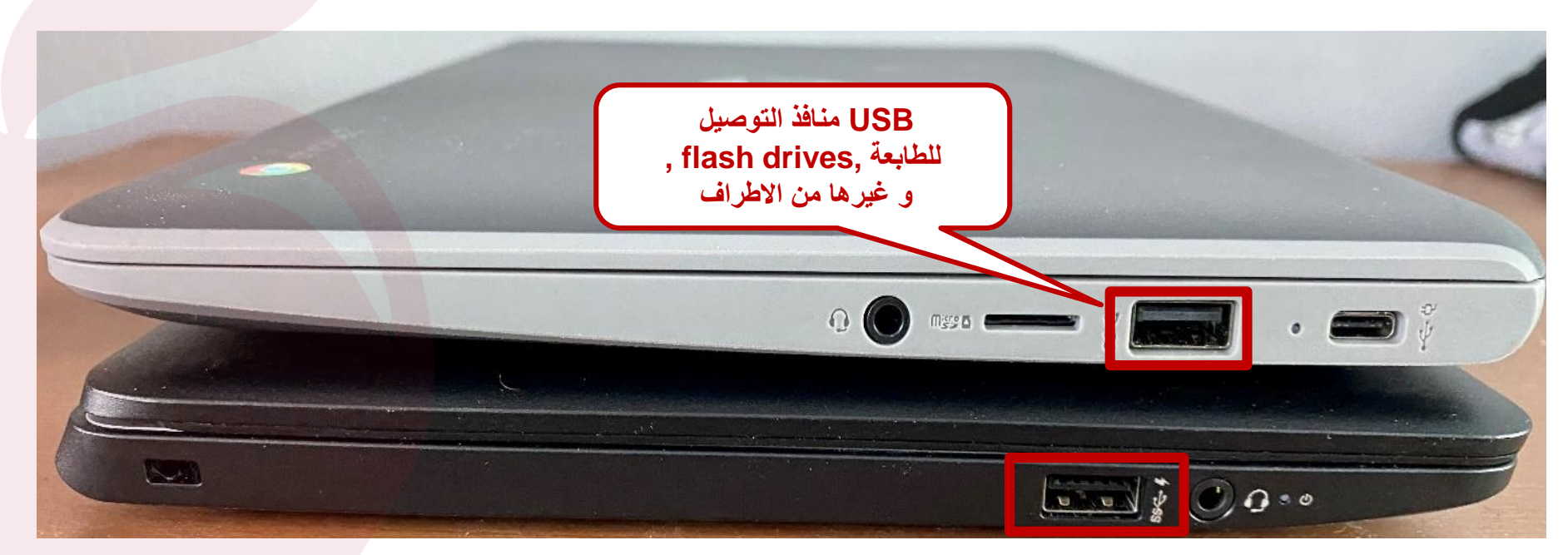

engage@columbus.k12.oh.us

### كيفية تغيير لغة ادخال لوحة المفاتيح

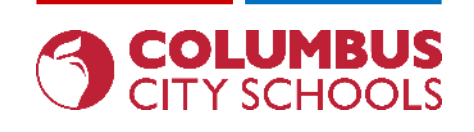

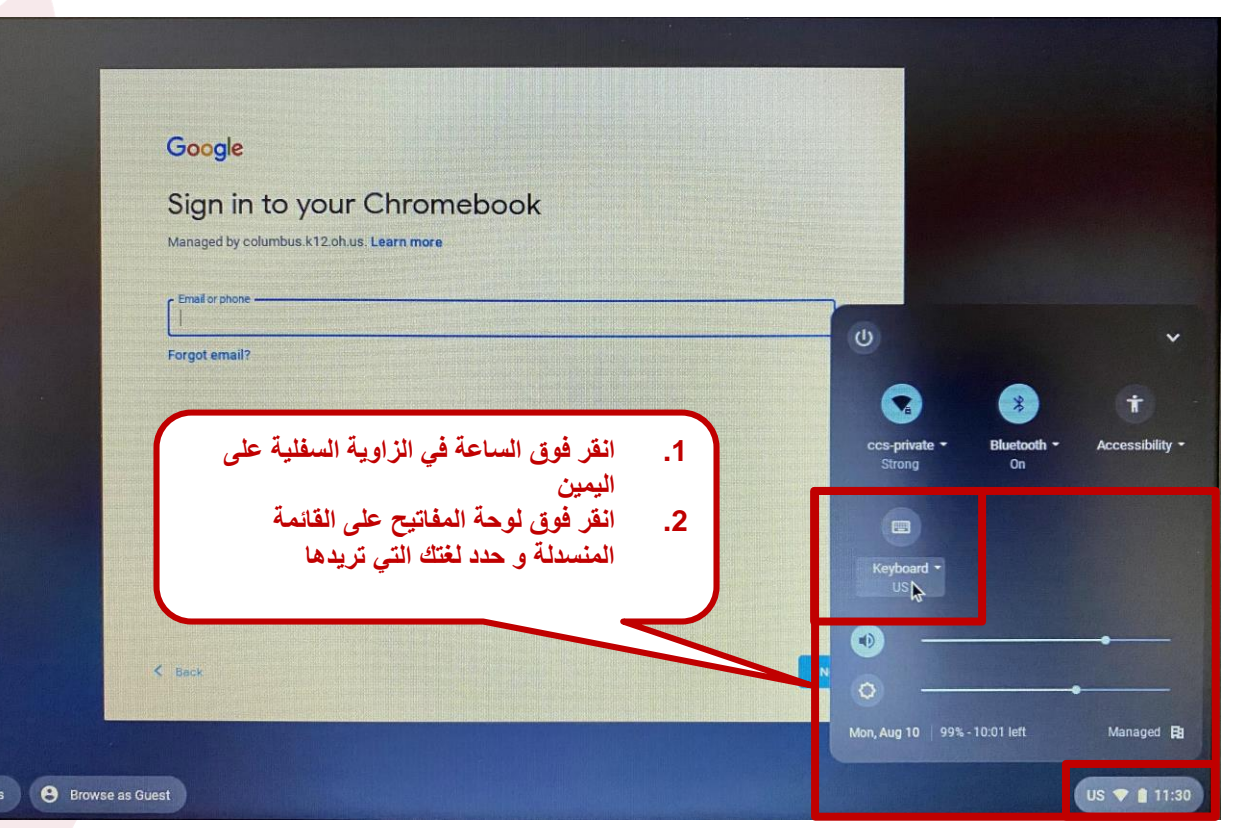

engage@columbus.k12.oh.us

### كيفية الاتصال بالشبكات اللاسلكية(Wi-Fi)

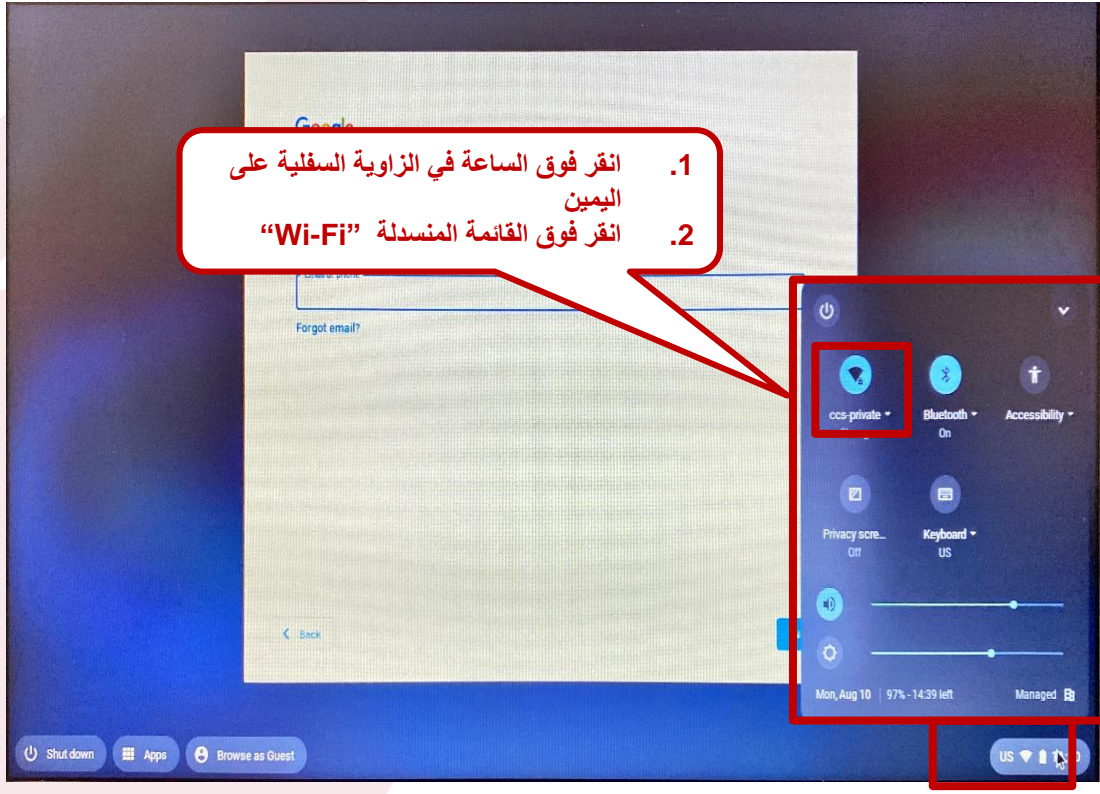

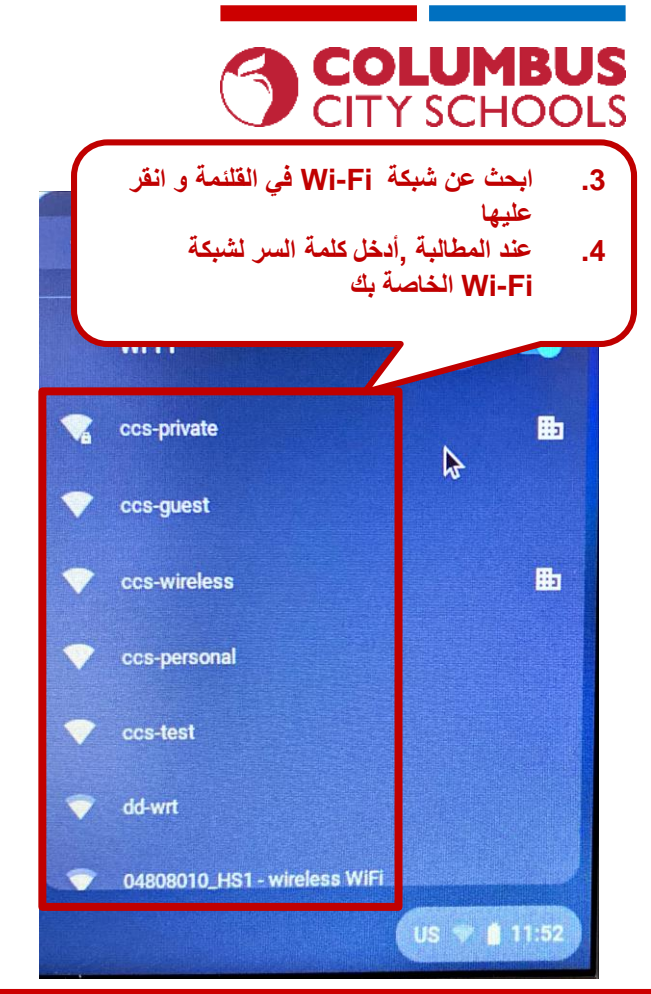

#### **REOPEN. REENGAGE. REIMAGINE.**

### كيفية تسجيل الدخول الى Chromebook باستخدام بيانات اعتماد

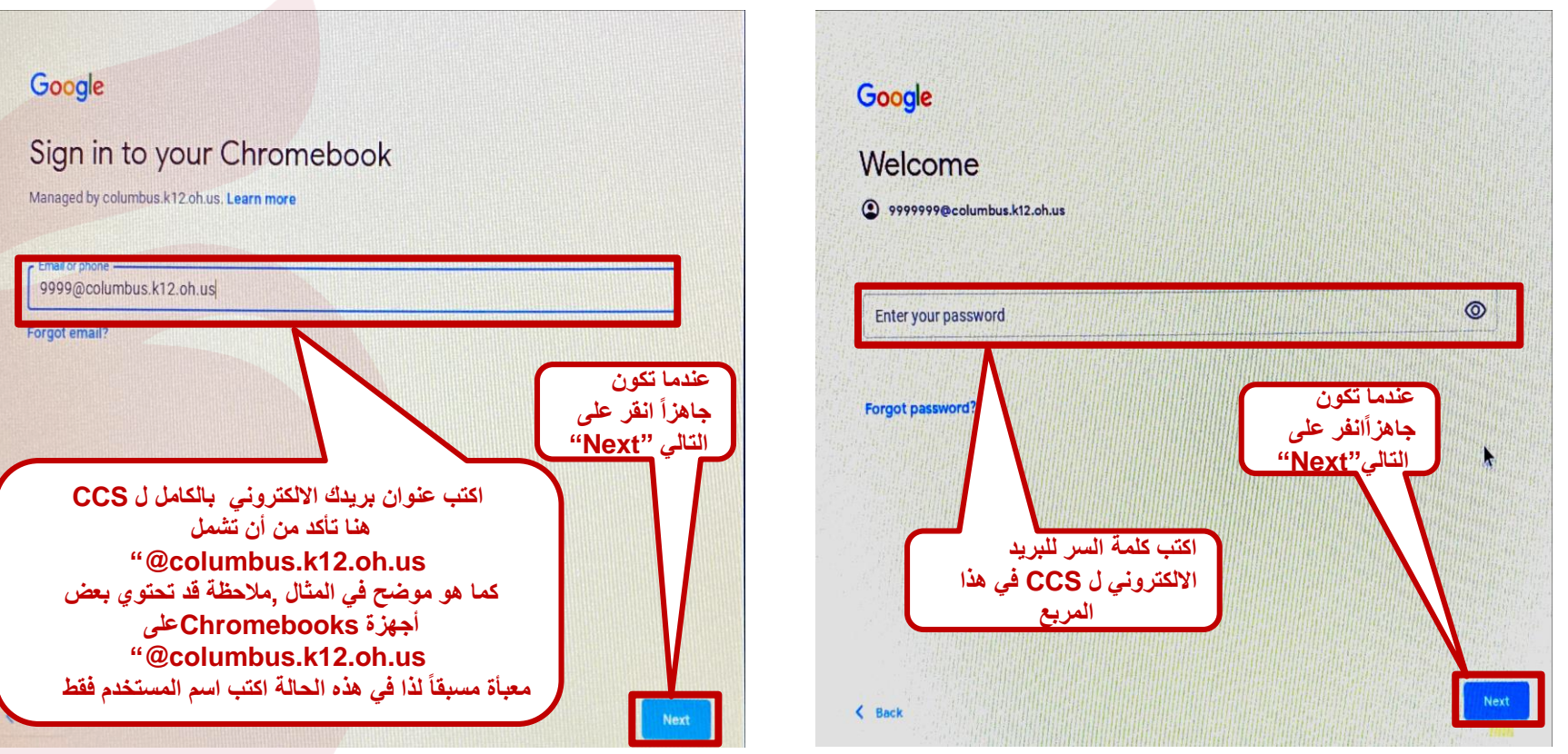

#### **REOPEN. REENGAGE. REIMAGINE.**

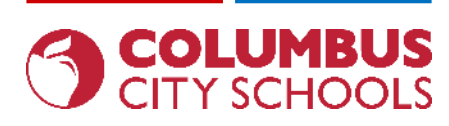

ترکیب Apps

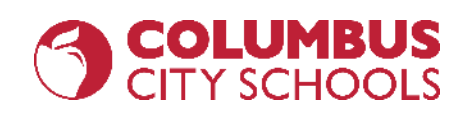

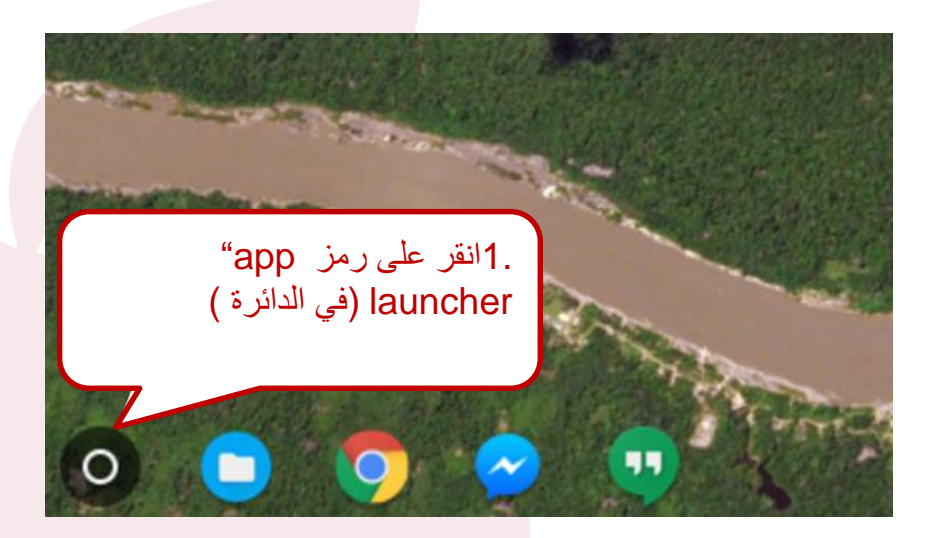

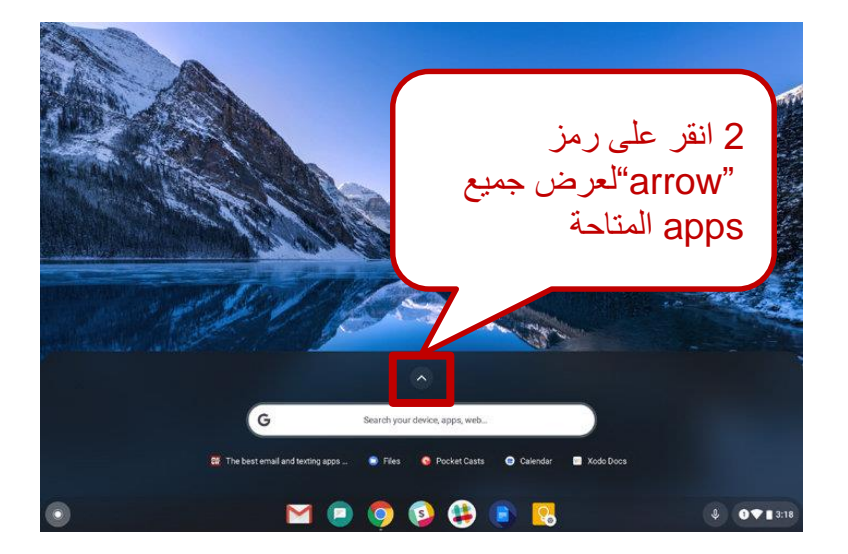

#### engage@columbus.k12.oh.us

### تركيب Apps

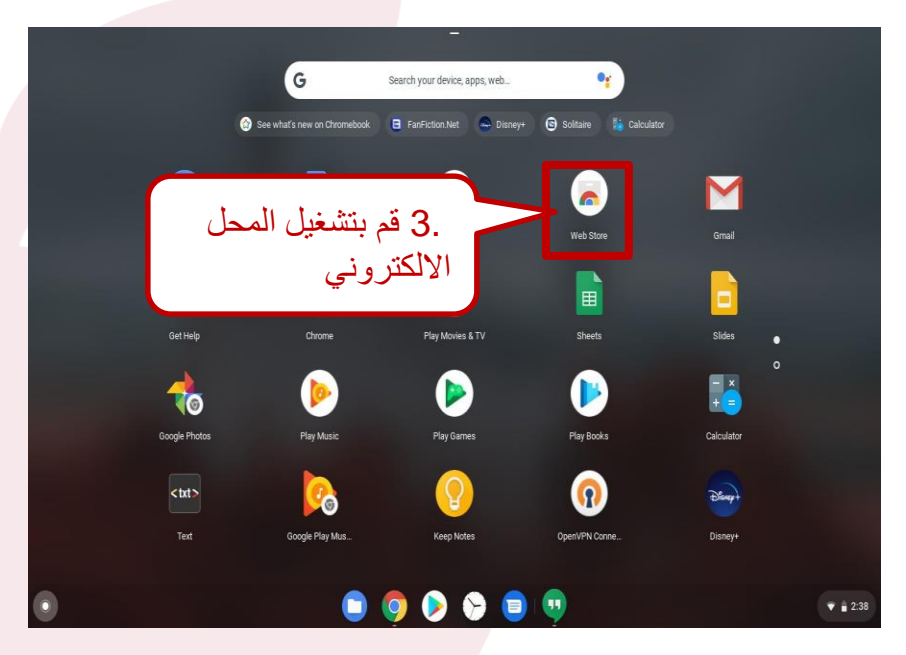

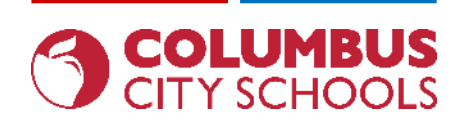

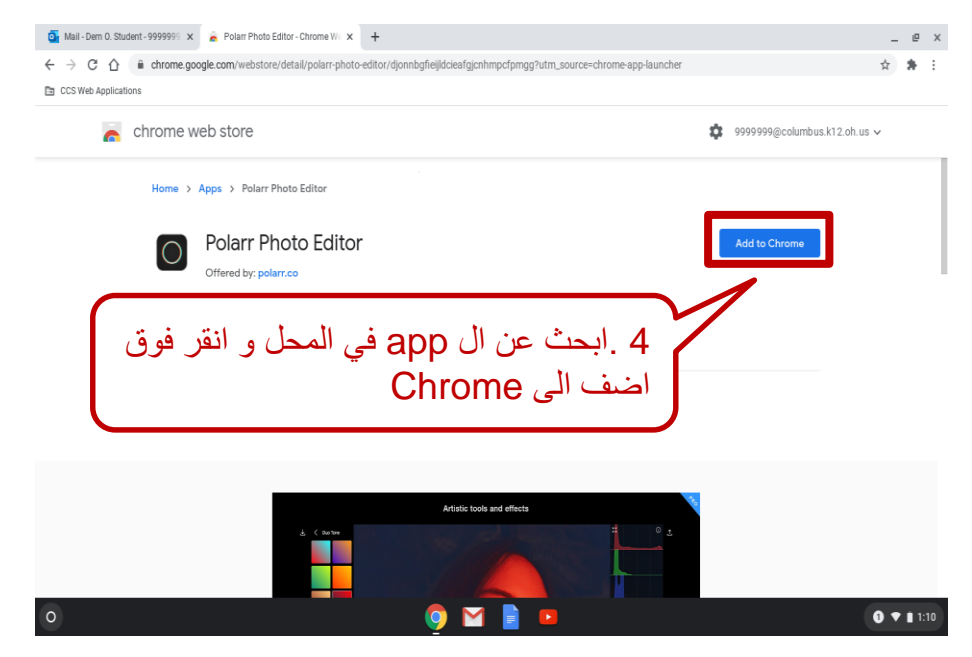

#### engage@columbus.k12.oh.us

### تركيب Apps

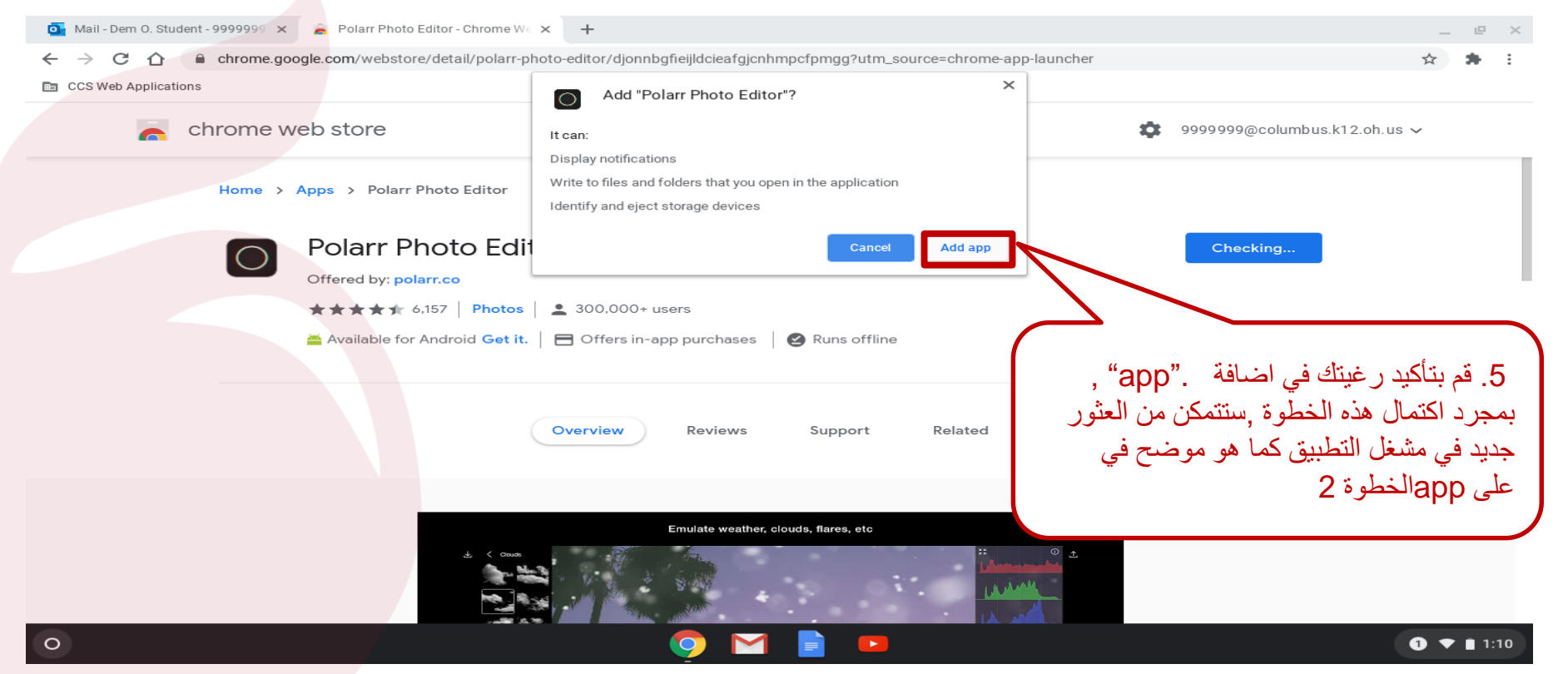

#### engage@columbus.k12.oh.us

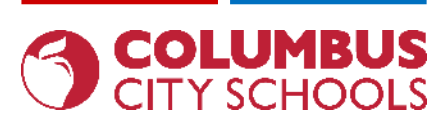

تسجيل الدخول الى بريدك الالكتروني في CCS

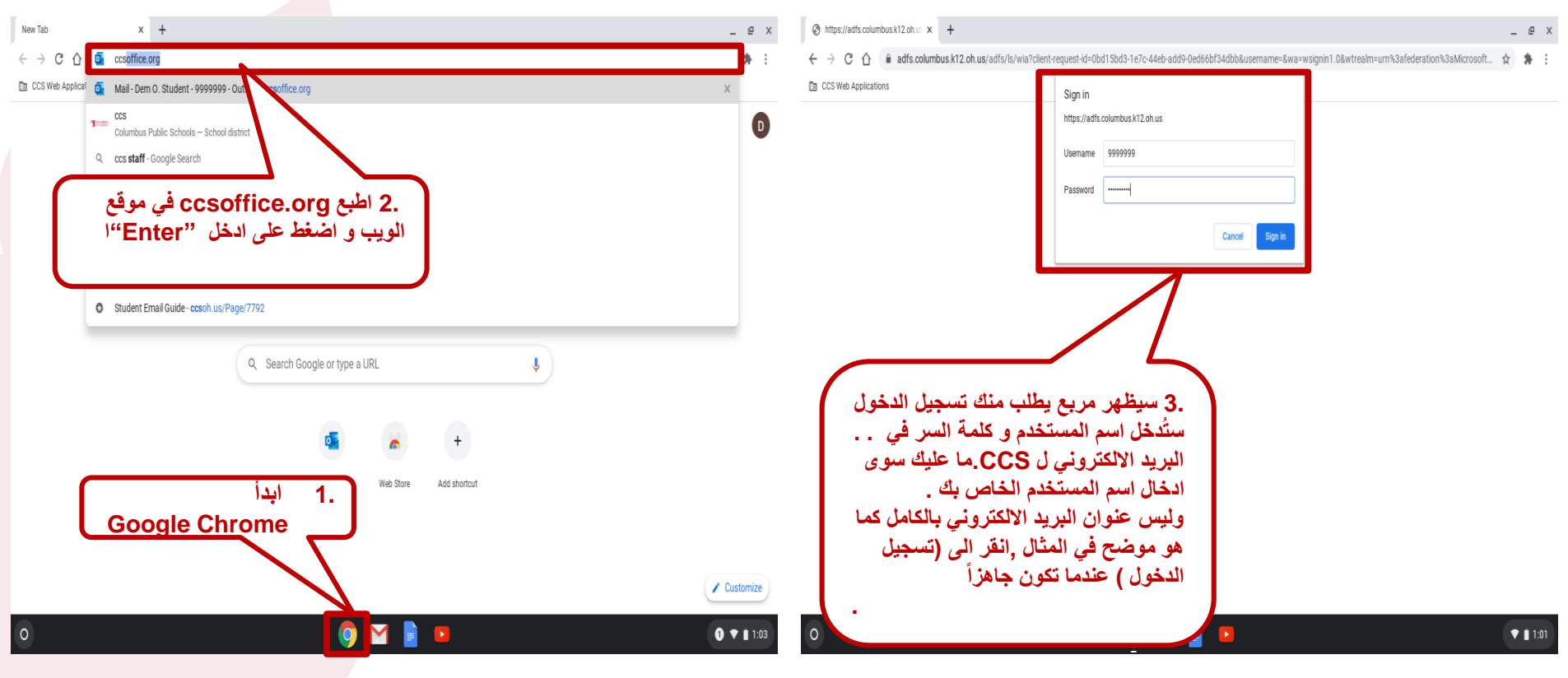

#### **REOPEN. REENGAGE. REIMAGINE.**

### تسجيل الدخول في Clever

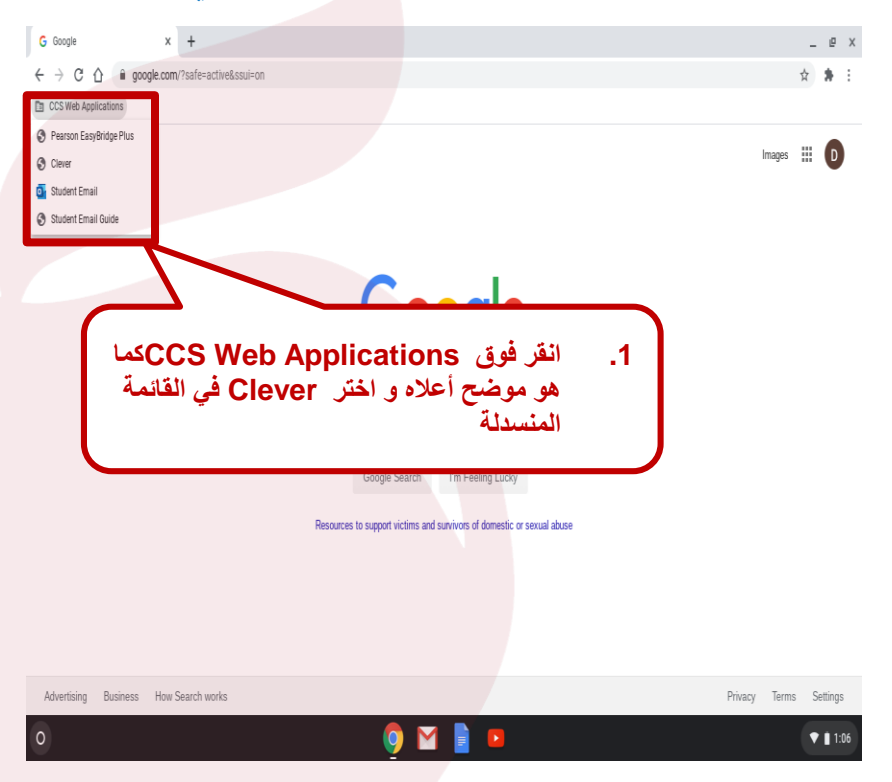

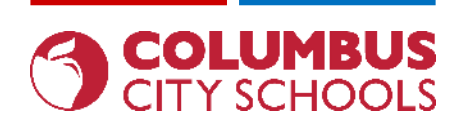

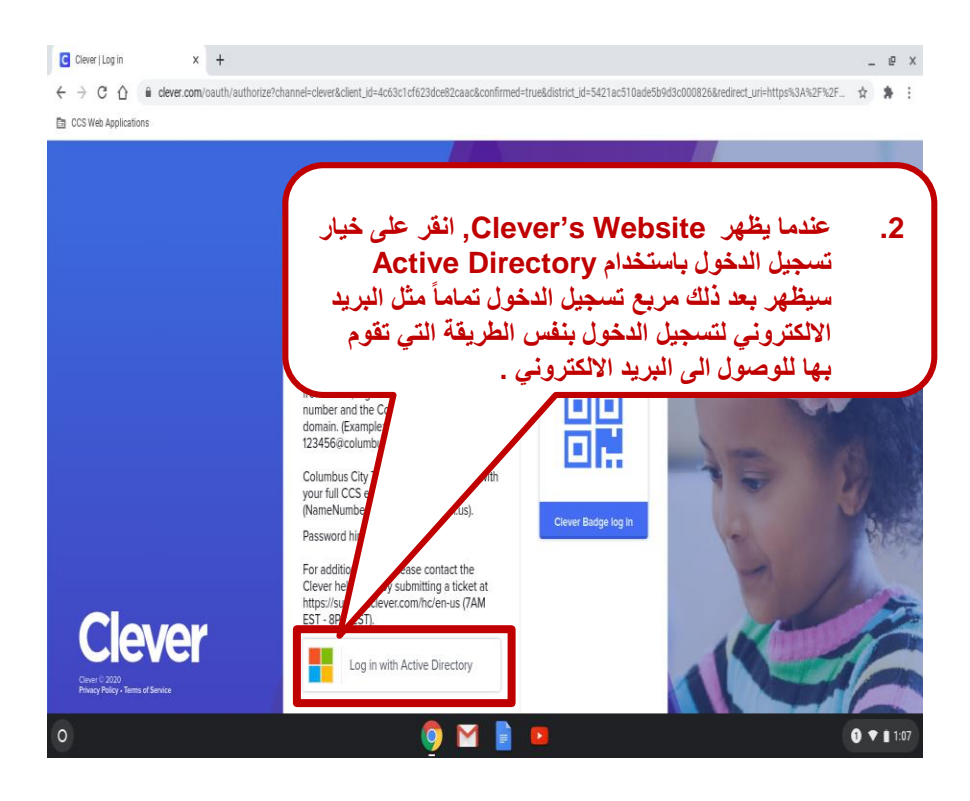

#### **REOPEN. REENGAGE. REIMAGINE.**

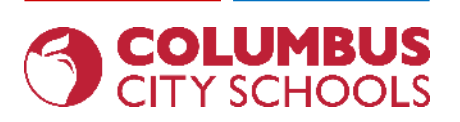

### **Chromebook أساسيات** Google Drive/Docs/Sheets/Slides الوصول الى

× + G Google \_ @ ☆ 🏚 CCS Web Applications أولاً قم بتشغيل Google Chrome Images D About Store كما هو موضح أدناه .اذا لم يكن موجوداً على موقع Google اذهب الى D \* .google.com ثم انقر على Account Drive Classroom "dots" في الزاوية العليا على B Ē على اليمين من صفحة الويب, عند القيام Docs Sheets Slides بذلك ستظهر قائمة apps بما في ذلك **Google Drive/Docs/Sheets/** @ 0 ┛ 31 Slides. Calendar Chat Meet و يمكن الوصول الى جميع المواد التي تم ing Lucky 8 انشاؤها /احفطها هذا على أى جهاز عن domestic or sexual abuse Sites Contacts طريق تسجيل الدخول الى Google باستخدام البريد الالكترونى / كلمة السر الخاصة ب CCS https://www.google.com/intl/en/about/products?tab=wh Privacy Terms Settings 1 💎 🗎 1:06

### **Chromebook أساسيات** (NWEA, AIR, Etc.) الوصول الى متصفح أمن للاختبار عبر الانترنت

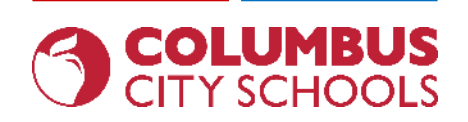

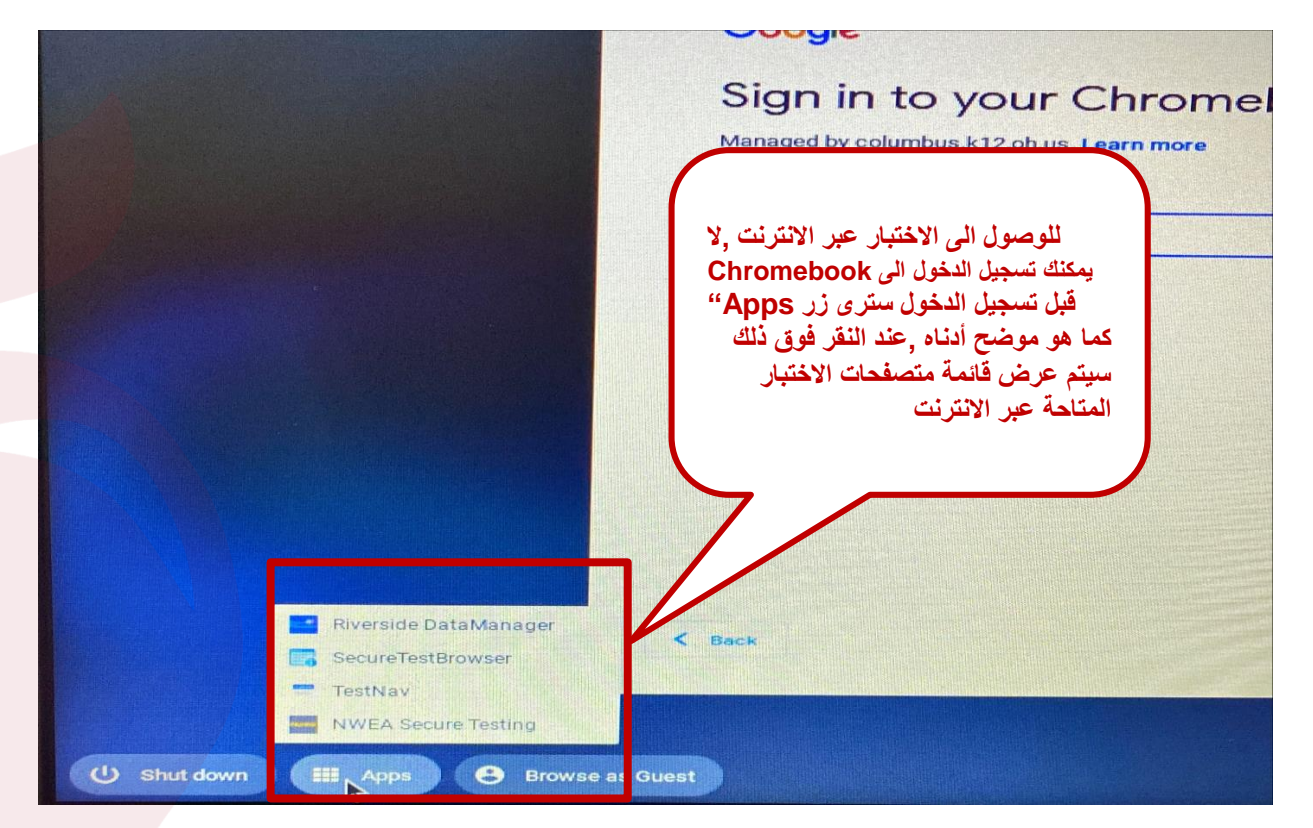

engage@columbus.k12.oh.us